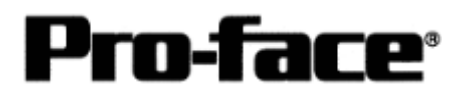

# <u>Mitsubishi <12> Mitsubishi Electric Corporation</u> <u>Q Series (A Mode) CPU Direct Connection</u>

# Selecting PLC Type

Start up GP-PRO /PBIII.

Select the following PLC Type when creating the project file.

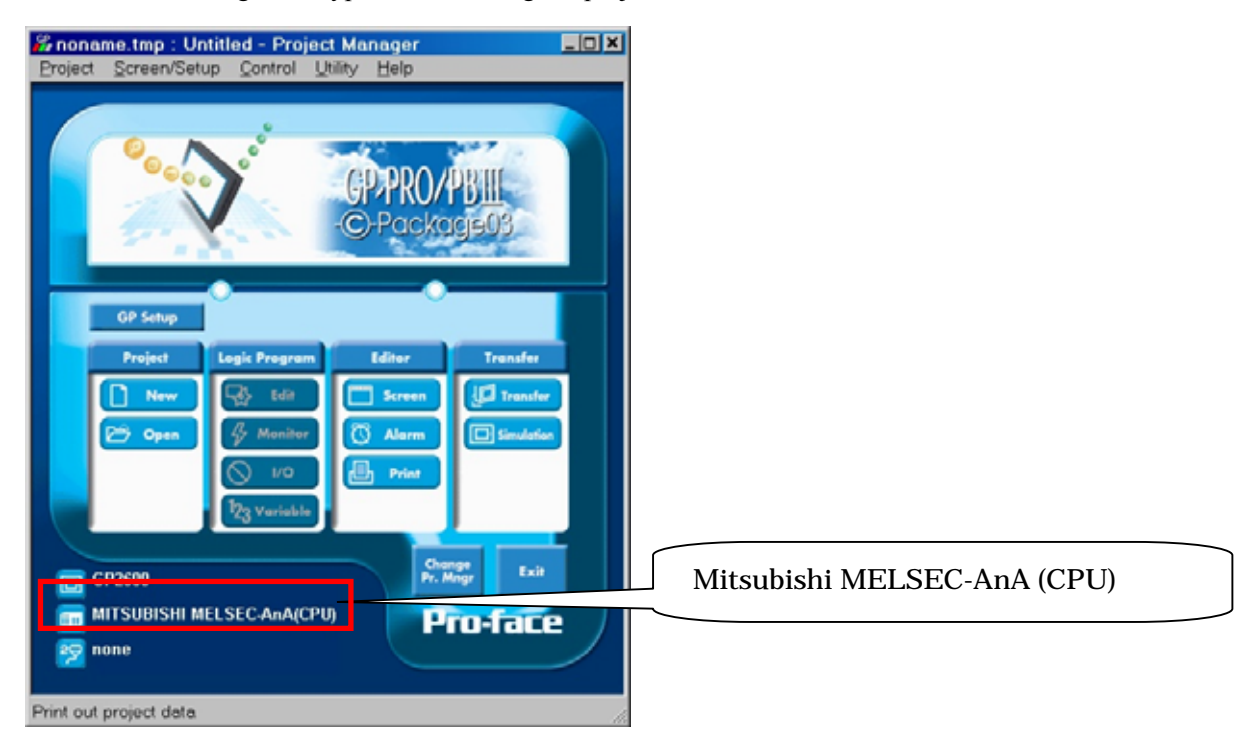

### **Communication Setting Sample**

| GP Setup             |                 | PLC Settings |
|----------------------|-----------------|--------------|
| Baud Rate            | 9600bps (fixed) |              |
| Data Length          | 8bit (fixed)    |              |
| Stop Bit             | 1bit (fixed)    |              |
| Parity Bit           | Odd (fixed)     |              |
| Data Flow Control    | ER Control      |              |
| Communication Format | RS-232C         |              |
| Unit No.             | 0 (fixed)       |              |

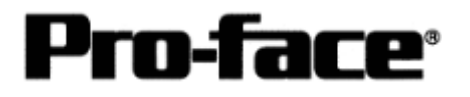

### Communication Settings [GP]

1 [GP-PRO/PB C-Package Setting]

Select [GP Setup] on Project Manager.

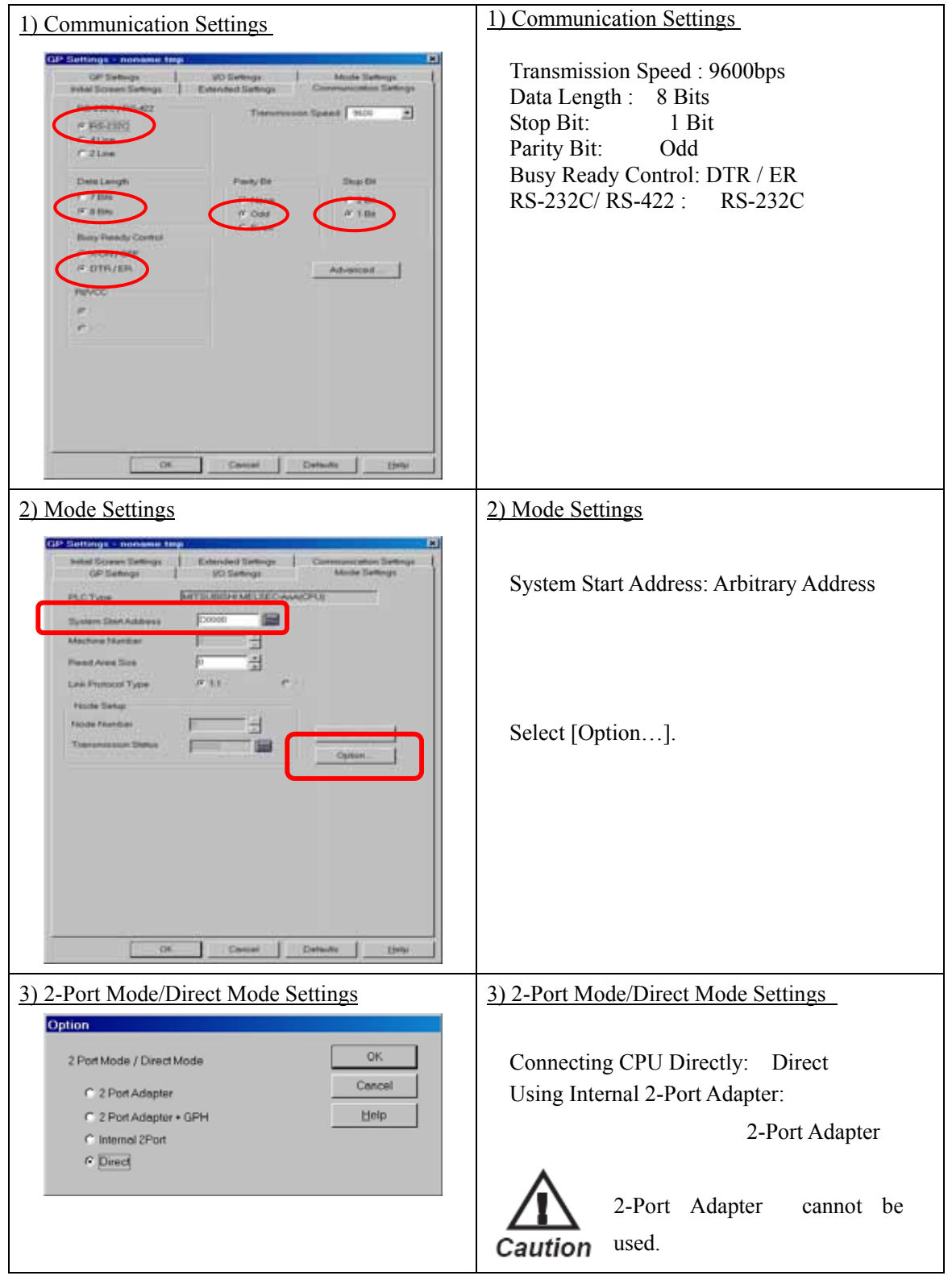

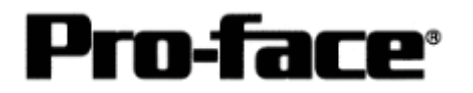

٦

#### Select [Transfer] --> [Setup] --> [Transfer Settings].

| Send Information                                                                                                    | Communications Po                              | nt                   |  |
|----------------------------------------------------------------------------------------------------|------------------------------------------------|----------------------|--|
| Upload Information     GR System Series                                                                                                    | © <u>C</u> OM                                  |                      |  |
| Filing Data(CF card) Data Trans Func CSV Data(CF card)                                                                                                    | Comm <u>P</u> ort                              |                      |  |
|                                                                                                    | Baud Rate                                      | 115.2K 💌 (bps)       |  |
|                                                                                                    | C <u>E</u> thernet                             |                      |  |
| Transfer Method                                                                                                    | IP Address                                     | 0. 0. 0. 0 Port 8000 |  |
| Send All Screens                                                                                                    | ji Address                                     | - L                  |  |
| O Automatically Send Changed Screens                                                                                                    | C Ethernet: Auto A                             | equistion            |  |
| C Send User Selected Screens                                                                                                    | -                                              |                      |  |
|                                                                                                    | O Memory Loader                                |                      |  |
| CAutomatic Setup Use Ex     Coree System Setup     ✓ I     S     Do NOT Perform Setup     S     Setup CFG file :      English     Japanese     Selection     C\Program Files\pro-face\ProPBW/ | ktended Program :<br>imulation<br>ystem Screen |                      |  |
| ОК                                                                                                    | Cancel                                         | Help                 |  |
|                                                                                                    |                                                |                      |  |
|                                                                                                    |                                                |                      |  |
|                                                                                                    |                                                |                      |  |
| or Sattinga CD System Satt                                                                                                    | ings: Chastrad                                 |                      |  |
| <u>ier Settings</u> GP System Settings. Checked                                                                                                    |                                                |                      |  |

Transfer to GP after settings completed.

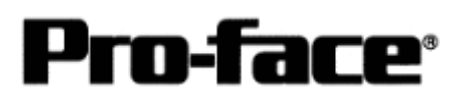

#### 2 [GP Settings]

-Displaying Setting Screen-

Touch the left top of the screen within 10 second after powering on.

Or touch the right top and the right bottom of the screen at the same time. Keep 2 points touched and touch the left bottom. The menu bar will display on the bottom of the screen. Then touch [Offline].

| 1) Checking GP Type                                                                                                    | 1) Checking GP Type                                                                                                    |
|----------------------------------------------------------------------------------------------------|----------------------------------------------------------------------------------------------------|
| MAIN MENU<br>I INITIALIZE<br>2 SCREEN DATA TRANSFER<br>3 SELF-DIAGNOSIS<br>4 RUN<br>2 RUN<br>2 RUN | If you have selected Mitsubishi MELSEC-AnA<br>(CPU), the following will be shown.<br>"MELSEC-AnA_CPU"                                    |
| 2) Communication Settings                                                                                                    | 2) Communication Settings                                                                                                    |
| MAIN MENU<br>INITIALIZE<br>SET UP SIO<br>2 SET UP PRINTER<br>3 SET UP TOUCH PAVEL<br>4 COMMUNICATION SETUP<br>5 SOUND SETTINGS                                                                                                    | $[MAIN MENU]  \downarrow  [INITIALIZE]  \downarrow  [SET UP I/O]  \downarrow  [SET UP SIO]$                                              |
| SET UP SIO       SET       CANCEL         COMMUNICATION RATE       2400       480       9800       19200       38400       57600       115200         DATA LENGTH       7       8       7       8       7       8       7       9       1       2         PARITY       0       0       0       0       0       1       1       2         OUNTROL       X-ONTA       ER-CNITS       0       1       4       LINE       2       LINE         1       2       3       4       5       6       7       8       0       1       4       BS                                                                                                    | Communication Rate: 9600bps<br>Data Length: 8 Bits<br>Stop Bit: 1Bit<br>Parity: Odd<br>Control: ER Cntrl<br>Communication Format:RS-232C |

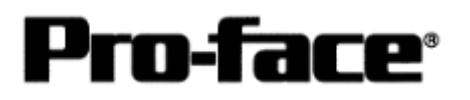

| 3) Setting up Operation Surroundings                                                                                                    | 3) Setting up Operation Surroundings                                                                                                    |
|----------------------------------------------------------------------------------------------------|----------------------------------------------------------------------------------------------------|
| MAIN MENU<br>INITIALIZE<br>1 SYSTEM ENVIRONMENT SETUP<br>2 SET UP 1/0<br>3 PLC SETUP<br>4 INITIALIZE MEMORY<br>5 SET UP TIME<br>6 SET UP SCREEN                                                                                                    | $[MAIN MENU]  \downarrow  [INITIALIZE]  \downarrow  [PLC SETUP]  ↓  [PLC SETUP]$                                                                                                    |
| SET UP OPERATION SURROUNDINGS       SET       CANCEL         STARTING ADDRESS OF SYSTEM DATA AREA       [ 000000 ]         UNIT NO.       [0 ]         SYSTEM AREA       READING AREA SIZE (0-256)       [0 ]         RESET OP ON DATA WRITE ERROR       ON       TEF         USE 2PORT MODE/OPU DIRECT MODE       ADAPTER ADAPTER-GENERGY       (PU INSIDE)         1       2       4       5       7       8       0       1       4       B8 | Starting Address of System Data Area:<br>Arbitrary Address<br>Unit No.: 0<br>Use 2-Port Mode/CPU Direct Mode<br>Connecting CPU Directly: CPU<br>Using Internal 2-Port Adapter:<br>Inside<br>2-Port Adapter cannot be used.<br>* Select one in |

## Communication Settings [PLC]

There are no items to set on the PLC.